# 「AFF 选样会」APP使用说明及注意事项

### -、使用时间

AFF SAMPLE ZONE IN SPORTEC TOKYO 2021 展前预热时间: 2021年11月19日-11月30日 展会开幕时间: 2021 年12月1-3日 展会追踪时间: 2021年12月4日-2022年2月25日

## 二、操作步骤

### (第一步:下载APP )

安卓客户端: http://47.91.24.78:8090/aff apk/AFF.apk (请复制网址到手机浏览器下载)

苹果客户端:

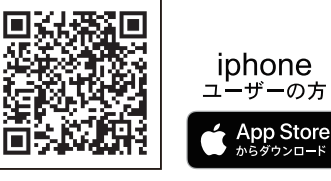

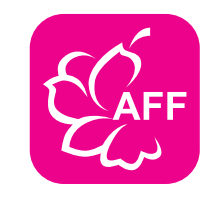

第二步:登陆

1、点击首页展会名称选择参加的对 应展会。

2、点击参展者, 输入此前组委会分 配的账号名称及密码。

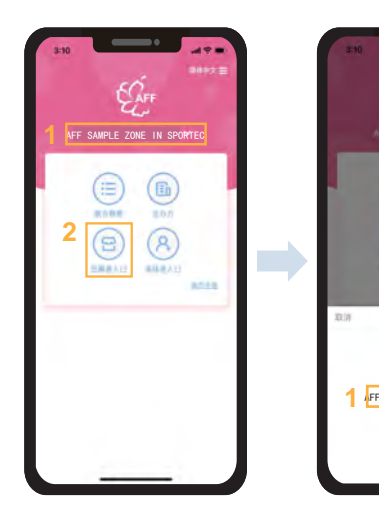

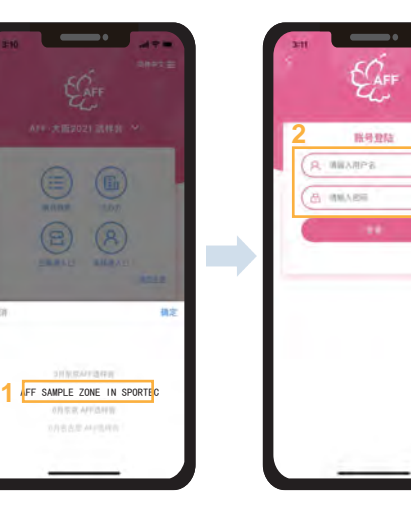

**第三步:展品**)("洽谈区"企业可自选跳过此步,直接通往第四步。)

- 1、点击底端"展品"一栏查看本次参展展品。
- 2、在展品缩略图可上查看本件展品的浏览、收藏次数。

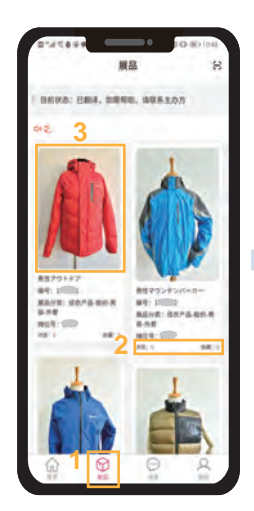

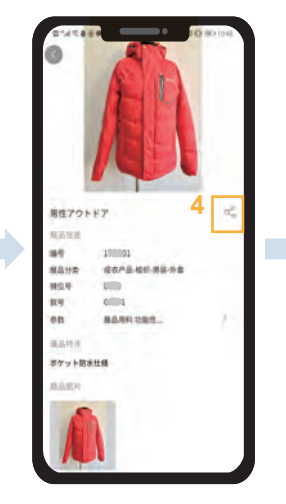

- 3、点击展品可进入展品详情页面进行查看。
- 4、点击分享按钮可进行本件展品的分享。

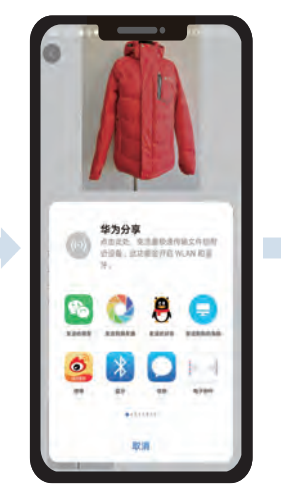

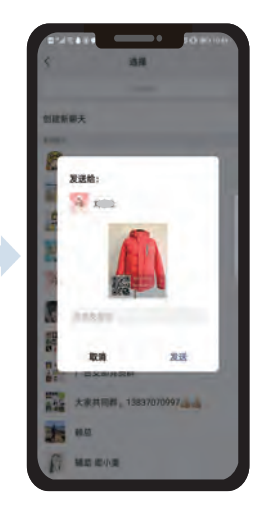

## 「AFF 选样会」APP使用说明及注意事项

#### 第四步: 洽谈

1、在页面底端点击"消息"栏查看 洽谈消息(有新消息时会有红色角 标提醒)。

2、在消息页面查看消息列表,点击 新消息进行回复。

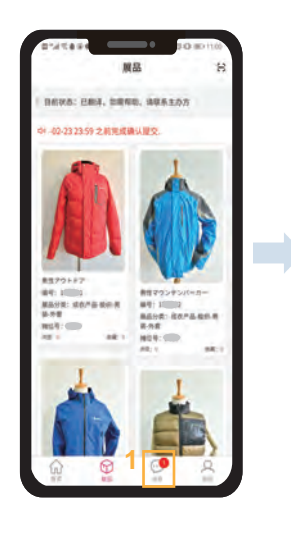

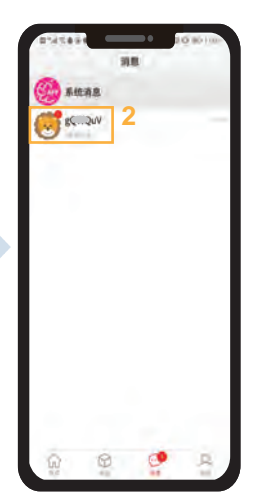

3、在消息页面可与观众进行文字、 语音、视频进行联系。

4、在洽谈过程中可发送图片、视频 等。

5、在消息列表中,将对话框向左滑 动可进行删除此对话。

※ 消息删除后不可恢复找回,后续将无法再次与该观众进行沟通洽谈。※ 消息记录至多保存7天,重要信息请随时备份。

### 第五步:退出

1、在页面底端点击"我的"可查看 个人信息,及退出登录。

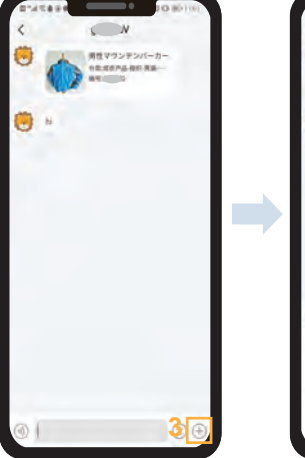

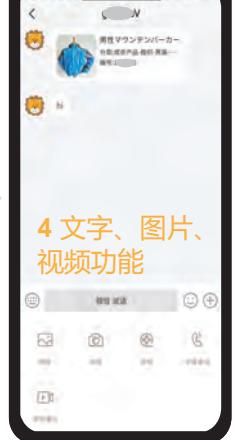

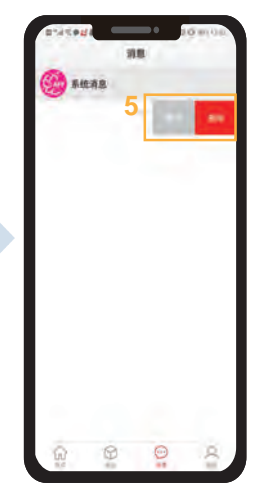

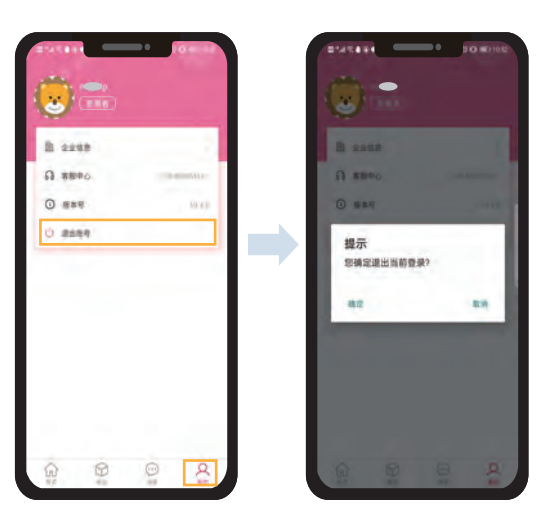

### 三、注意事项

- 1、在展前预热时间至展后追踪时间内,建议您每日登录APP进行消息查看,及时处理回复观众消息。
- 2、同一账户只能一台设备登陆,不可多台设备同时登陆。
- 3、展会APP可在手机、平板电脑等移动设备上登陆使用。
- 4、请在展会预热前进行设备测试、提前登陆账号,安排业务人员熟练掌握展会APP。
- 5、账户密码信息若遗失请联系组委会。